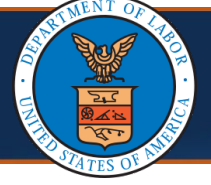

This quick reference guide (QRG) outlines the steps a provider must take to locate their 1099s from within the Provider Portal.

**Note:** The provider must log in to the WCMBP portal with their username and password prior to completing this step.

1. Select the provider ID from the **Available Provider IDs** drop-down list and select **Go**.

| Welcome to the WCMBP Provider Portal                                                                                  |  |
|----------------------------------------------------------------------------------------------------|--|
| <b>ecams</b> ™<br>HCE                                                                                                 |  |
| Select a Provider ID Number to continue to the Provider Portal:                                                       |  |
| Available Provider IDs: *                                                                                             |  |
| Users can toggle between multiple OWCP Provider IDs using the Switch<br>OWCP Provider ID link on the Provider Portal. |  |
|                                                                                                    |  |

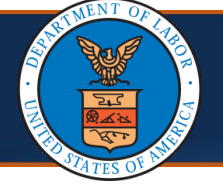

- 2. Select an appropriate profile from the **Profile** drop-down list that permits this functionality.
  - EXT Provider File Maintenance
  - EXT Provider Super User
  - EXT Provider System Administrator

**Note:** Provider profiles are assigned to portal users based on the tasks associated with their role. Profiles are assigned by the provider System Administrator.

| Welcome to | o the Workers' Compensation Medical Bill P  | rocess System |
|------------|---------------------------------------------|---------------|
|            | <b>eCAMS</b> ™<br>HCE                       |               |
|            | Select a profile to use during this session | n:            |
| Profile:   | EXT Provider File Maintenance   *           | ⊙ Go          |

| Locating<br>(3 of 5)           | ; 1099s In                  | The Prov                                                                | vider Portal                  | Quick R                           | eference Guide      |
|--------------------------------|-----------------------------|-------------------------------------------------------------------------|-------------------------------|-----------------------------------|---------------------|
| ocating 1099s in               | the Provid                  | der Port                                                                | al                            |                                   |                     |
| 3. Select <b>Go</b> . Th       | ie Provide                  | r Portal l                                                              | homepage op                   | pens.                             |                     |
|                                | Welcome to th               | e Workers' Con<br>eCA<br>HIC<br>Select a profile f<br>EXT Provider File | npensation Medical Bill       | Process System<br>on:<br>O Go     |                     |
| 4. On the botto<br>Corresponde | m left of t<br>ences link t | he Provi<br>to view t                                                   | der Portal ho<br>he correspor | mepage, select<br>ndence records. | the                 |
| rovider Portal                 |                             |                                                                         |                               |                                   |                     |
| Online Services                |                             | 🕑 ManageAlerf                                                           | ts                            |                                   |                     |
| Bills                          | *                           | III My Re                                                               | eminders                      |                                   |                     |
| Claimant                       | ~                           | Filter By :                                                             | ~                             | -                                 | Read Status         |
| Authorization                  | *                           |                                                                         | Alert Type                    | Alert Message                     | Alert Date          |
| Provider                       | *                           |                                                                         | A V                           | A V                               | A⊽<br>Records Found |
| HIPAA                          | ~                           |                                                                         |                               | NC                                | Records Found!      |
| Admin                          | ~                           | III Your F                                                              | Recent Online Acti            | vities                            |                     |
| My Interactions                | *                           |                                                                         |                               |                                   |                     |
| Correspondences                |                             |                                                                         |                               |                                   |                     |

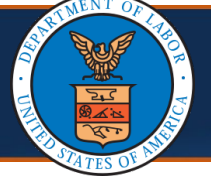

Providers can access and view their 1099s on the **Correspondence Retrieval Page**.

| Close                |               |                 |                     |            |                 |                      |               |
|----------------------|---------------|-----------------|---------------------|------------|-----------------|----------------------|---------------|
| Correspondence R     | etrieval Page |                 |                     |            |                 |                      |               |
| ilter By :           | ~             | And             | ~                   | And        |                 | ~                    | And           |
| ~                    | <b>O</b> Go   |                 |                     |            | Clear           | Filter 💾 Save Filter | The Filters   |
| CORRESPONDENCE<br>▲♡ | ID CORRE      | SPONDENCE TITLE | SENT BY             | SENT DATE  | JOB TYPE<br>▲ ▼ | STATUS<br>▲▼         | OWCP ID<br>▲▼ |
| 1517255300           | 1099 MISC     |                 | Administrator,Super | 12/31/2024 | PC              | File Archived        | 100.000       |
| 1517255301           | 1099 MISC     |                 | Administrator,Super | 07/01/2024 | PC              | File Archived        | -             |
| 1517255302           | 1099 MISC     |                 | Administrator,Super | 07/01/2024 | PC              | File Archived        |               |
|                      |               |                 |                     |            |                 |                      |               |

# 5. Filter the **CORRESPONDENCE TITLE** column to find "1099 MISC."

| Close       |                   |            |       |                     |            |                |        |                |             |
|-------------|-------------------|------------|-------|---------------------|------------|----------------|--------|----------------|-------------|
| Correspo    | ndence Retrieva   | al Page    |       |                     |            |                |        |                |             |
| Filter By : | ~                 |            | And   | ~                   | And        |                | ~      | •              | And         |
|             | ~                 | (O Go      |       |                     |            | S Clear        | Filter | 💾 Save Filter  | TMy Filters |
| CORRESP     | PONDENCE ID<br>▲♡ |            | TLE . | SENT BY             | SENT DATE  | JOB TYPE<br>▲▼ | :      | STATUS         | OWCP ID     |
| 1517255300  |                   | 1099 MISC  |       | Administrator,Super | 12/31/2024 | PC             | File A | rchived        | 1.00        |
| 1517255301  |                   | 1099 MISC  |       | Administrator,Super | 07/01/2024 | PC             | File A | rchived        | 10000       |
| 1517255302  |                   | 1099 MISC  |       | Administrator,Super | 07/01/2024 | PC             | File A | rchived        |             |
|             |                   | 4000 14100 |       |                     | 00/07/0004 | DO             |        | and the second |             |

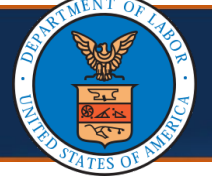

6. To view the 1099 document, select the blue hyperlink found under the **Correspondence ID** column corresponding to the relevant year.

| Close                    |                    |           |                |     |                      |            |                |                 |        |               |                     |            |  |                 |  |         |  |
|--------------------------|--------------------|-----------|----------------|-----|----------------------|------------|----------------|-----------------|--------|---------------|---------------------|------------|--|-----------------|--|---------|--|
| Correspondence F         | Retrieval P        | age       |                |     |                      |            |                |                 |        |               |                     |            |  |                 |  |         |  |
| Filter By : V            |                    |           |                | And | ~                    |            | And            |                 | ~      |               | And                 |            |  |                 |  |         |  |
| ~                        | ~ O Co             |           |                |     |                      |            |                | Clear           | Filter | 💾 Save Filter | The Filters         |            |  |                 |  |         |  |
| CORRESPONDENCE ID<br>▲ ▽ |                    |           |                |     | SENT BY              | SENT DATE  |                | JOB TYPE<br>▲ ▼ | :      | STATUS<br>▲ ▼ | OWCP ID<br>▲▼       |            |  |                 |  |         |  |
| FI517255300              | 1                  | 099 MISC  |                |     | Administrator,Super  | 12/31/2024 |                | PC              | File A | rchived       |                     |            |  |                 |  |         |  |
| FI517255301              | 1                  | 1099 MISC |                |     | Administrator,Super  | 07/01/2024 |                | PC File         |        | rchived       |                     |            |  |                 |  |         |  |
| FI517255302              | 1                  | 099 MISC  |                |     | Administrator,Super  | 07/01/2024 |                | PC              | File A | rchived       |                     |            |  |                 |  |         |  |
| FI517255303              | 17255303 1099 MISC |           | 5303 1099 MISC |     | 7255303 1099 MISC    |            | 5303 1099 MISC |                 |        |               | Administrator,Super | 06/26/2024 |  | PC File Archive |  | rchived |  |
| FI517255304              | 10                 | 099 MISC  |                |     | Administrator,Super  | 06/14/2024 |                | PC File         |        | rchived       |                     |            |  |                 |  |         |  |
| EI517255305 1099 MISC    |                    | 099 MISC  |                |     | Administrator, Super | 06/07/2024 |                | PC              | File A | rchived       |                     |            |  |                 |  |         |  |

# Note: The 1099 opens as seen here.

7. To download the PDF, if desired, select the download arrow icon.

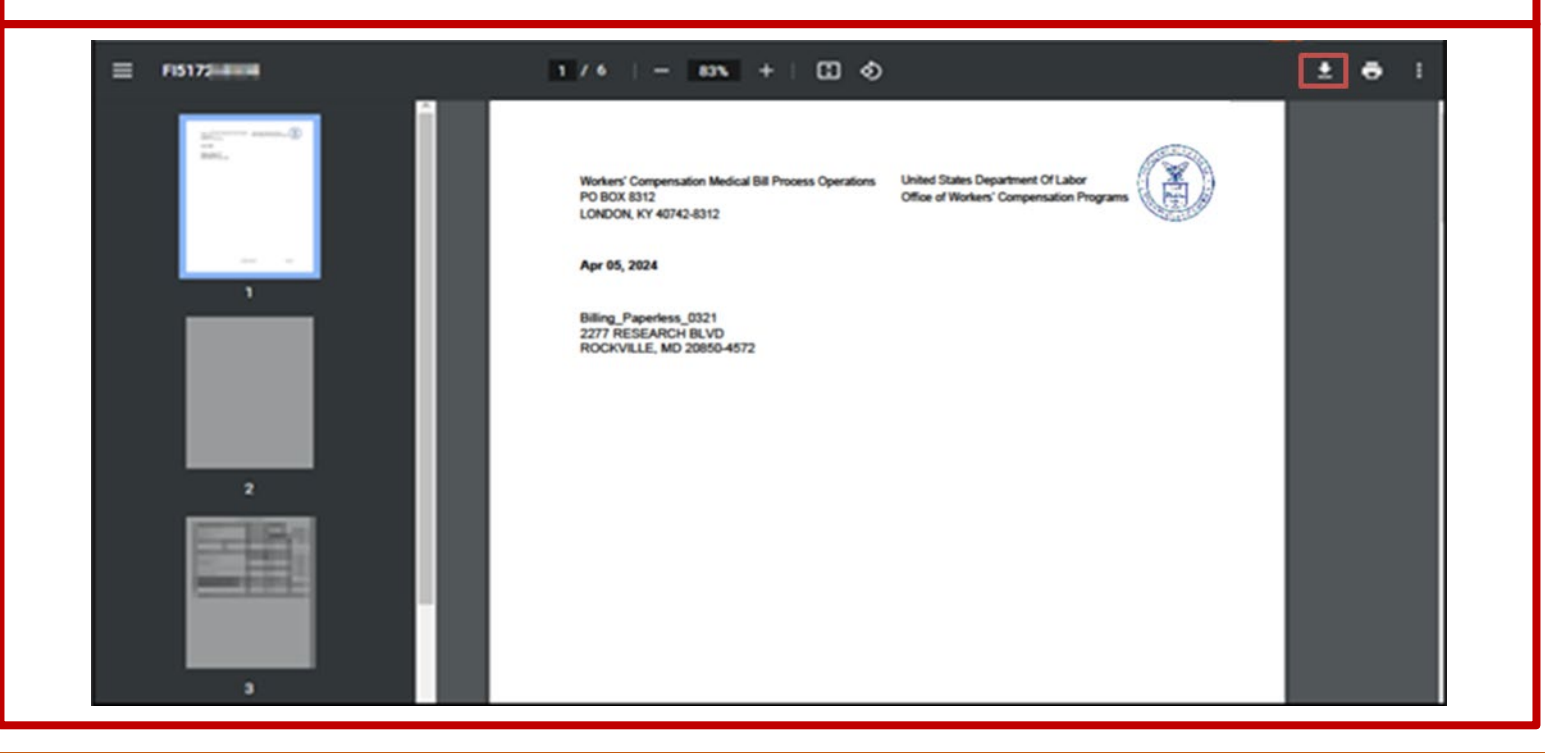